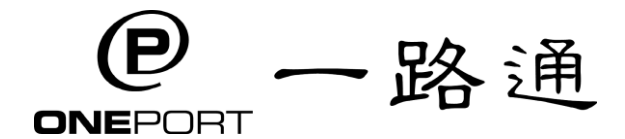

eRO 查詢熱線: 3669-1406

## eRO 電子提櫃單服務 - 快速開始使用

## 事前準備:

- 完成登記手續
  - 進行以下快速使用前,必先首先於 <u>http://reg.oneport.com/</u> 完成登記手 續,並經由電郵取得系統登入資料。
- 以下只適用於司機
  - 司機須預先於手機下載應用程式港口通電子提櫃單 (HKiPort eRO) , 並要求你的 運輸公司預先提供你的登入資料。

### 快速開始使用

- 到 <u>https://ero.oneport.com/</u>,以登入資料登入系統並開始使用。

| 貨運代理 和<br>貨主 | <ul> <li>第一步:存取提櫃資料</li> <li>於我的貨物下按匯入貨物,選擇船公司(或貨代),並輸入提單編號及提單上<br/>其中一個貨櫃編號。再按提交。再按匯入便可將自己的櫃貨資料匯入戶口<br/>內。</li> <li>第二步:向船公司請求電子提櫃單</li> <li>在我的貨物下,剔選想換的提單/貨櫃,按請求電子提櫃單。</li> <li>始系統 西式填买次對後,以一次對你家匯簽署換保密,以便提交請或並等條例</li> </ul> |
|--------------|----------------------------------------------------------------------------------------------------|
|              | <ul> <li>按系航要求填安賃料後,以一次性密碼簽署擔保函,以便提受請求並等候船公司發放電子提櫃單(eRO)。</li> <li>第三步:轉送予運輸公司</li> <li>收到船公司發放的 eRO 後,在我的提櫃單下,剔選相關的 eRO。按轉送。</li> <li>輸入你運輸的一路通公司代號,按轉送予運輸公司/貿易夥伴。再選擇負責<br/>繳付港口保安費的一方,再按確認便可。</li> </ul>                        |
| 運輸公司 和<br>司機 | <ul> <li>*** 與你的客戶聯絡,確保你的客戶已經轉送 eRO 給你 (運輸公司)。</li> <li>第一步:運輸公司於系統編配車輛及司機取櫃</li> <li>在我的提櫃單下,剔選該貨櫃並按指派貨櫃車。選擇車牌及司機,再輸入其<br/>手機,按指派貨櫃車便可。被指派的司機亦會收到該 eRO 的二維碼 (QR<br/>碼)。</li> </ul>                                               |
|              | <ul> <li>第二步:司機於碼頭出示 QR 碼取櫃</li> <li>司機須向碼頭工作人員出示 QR 碼,在系統指示的倉期內入場提櫃。</li> <li>如何尋找 QR 碼:登入 HKiPort eRO 手機程式後,便能看到所有屬於司機的 eRO。按一按你想查閱的 eRO,進入其詳細資料,然後在最下方找到 QR 碼,再按一下放大 QR 碼。</li> </ul>                                          |
|              | <ul> <li>第三步:司機按系統指示的地點及倉期回吉</li> <li>● 入場回吉時,司機須按系統指示的地點及倉期回吉。</li> <li>■ <u>回吉到碼頭</u>:與上述第二步一樣</li> <li>■ <u>回吉到外圍場</u>:為配合外圍場操作,請帶同電子提櫃單參考紀錄前往</li> </ul>                                                                      |

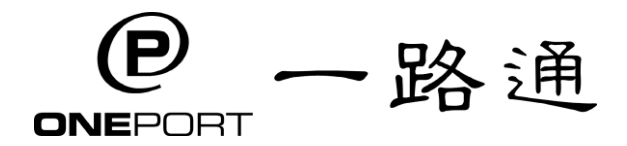

# 一路通有限公司 OnePort Limited

eRO Hotline: 3669-1406

## Electronic Release Order (eRO) Service - Quick Start

#### **Preparation:**

- Complete Registration Procedure
  - Before starting the following steps, you are required to sign up for eRO service at <u>http://reg.oneport.com/</u>. You will then receive your login credentials, by email, for your access to eRO system.
- Only Applicable to Truck Drivers
  - Truck drivers are required to download mobile app HKiPort eRO and obtain your login information from your trucking company in advance.

#### **Quick Start**

#### - Log in at <u>https://ero.oneport.com/</u> and start using eRO.

| Forwarders &                   | Step 1: Import Shipment                                                                                                    |
|--------------------------------|----------------------------------------------------------------------------------------------------|
| Consignees                     | • Click <b>Import Shipment</b> under <b>My Shipment</b> tab. Select shipping line or forwarder.<br>Enter bill number or any container number which is on the bill. Click <b>Submit</b> and<br>then <b>Import for preparing LOI</b> in order to import your shipment information into<br>your account.                                                                                                    |
|                                | <ul> <li>Step 2: Submit Request for eRO to Liner</li> <li>Under My Shipment tab, check the bill or containers which you would like to process. Click Request eRO button.</li> <li>Fill the details as requested on the system interface. Sign the electronic letter of indemnity (eLOI) by a one-time Online Authorization Code (OAC). Then, submit the request for an eRO.</li> </ul>                                                                                           |
|                                | <ul> <li>Step 3: Forward to Trucking Company</li> <li>Upon receipt of an eRO issued by your liner, select the relevant bill/ containers under eRO tab. Click Forward button.</li> <li>Enter the Company ID of your trucking company. Click Forward to trucking company/ trading partner button.</li> </ul>                                                                                                    |
|                                | <ul> <li>Select the party which will pay for the Port Security Charge. Click Confirm button.</li> </ul>                                                                                                    |
| Trucking                       | *** Ensure your customer has already forwarded the eRO to you (trucking company).                                                                                                    |
| Companies<br>&Truck<br>Drivers | <ul> <li>Step 1: Trucking Company to Assign Tractor and Driver</li> <li>Under My eRO tab, select the appropriate container and click Assign to tractor.<br/>Select the plate number &amp; the driver, enter mobile number. Click Assign to tractor and the truck driver will receive the corresponding QR code at the same time.</li> </ul>                                                                                                    |
|                                | <ul> <li>Step 2: Driver to Pick up a Laden by Presenting QR Code at Terminal</li> <li>Driver should present the QR code to terminals and pick up the laden container within free storage period as indicated on system.</li> <li>How to find the QR code: After login to mobile app HKiPort eRO, you will see a list of eROs. Press the one you want to enquire in order to check its details. You will find the QR code at the bottom. Press to enlarge the QR code.</li> </ul> |
|                                | <ul> <li>Step 3: Driver to Return an Empty to Location as Indicated on System</li> <li>Driver should return the empty to location within free detention period as indicated on system.</li> <li><u>Return to Terminal</u>: same as Step 2</li> <li><u>Return to Outside Depot</u>: For the ease of depot operators, please bring along the relevant eRO Reference Copy.</li> </ul>                                                                                               |